# Guía para copias

## Realización de una copia rápida

1 Cargue el documento original hacia arriba con el borde corto primero en el alimentador automático de documentos (ADF) o hacia abajo sobre el cristal del escáner.

**Nota:** No cargue en el ADF postales, fotografías, objetos pequeños, transparencias, papel fotográfico o material de poco grosor (como recortes de revistas). Coloque estos elementos sobre el cristal del escáner.

- 2 Si carga un documento en el ADF, ajuste las guías del papel.
- 3 En el panel de control de la impresora, pulse 🐼.
- 4 Si ha colocado el documento en el cristal del escáner, pulse **Terminar el trabajo** para volver a la pantalla inicial.

## Copia mediante el ADF

1 Cargue el documento original hacia arriba con el borde corto primero en el ADF.

**Nota:** No cargue en el ADF postales, fotografías, objetos pequeños, transparencias, papel fotográfico o material de poco grosor (como recortes de revistas). Coloque estos elementos sobre el cristal del escáner.

- **2** Ajuste las guías del papel.
- **3** En la pantalla inicial, pulse **Copiar** o utilice el teclado para introducir el número de copias. Aparece la pantalla de copia.
- 4 Cambie la configuración de la copia si es necesario.
- 5 Pulse Copia.

## Copia mediante el cristal del escáner

- 1 Coloque el documento original boca abajo sobre el cristal del escáner en la esquina superior izquierda.
- **2** En la pantalla inicial, pulse **Copiar** o utilice el teclado para introducir el número de copias. Aparece la pantalla de copia.
- **3** Cambie la configuración de la copia si es necesario.
- 4 Pulse Copia.
- 5 Si tiene más páginas que digitalizar, coloque el siguiente documento sobre el cristal del escáner y, a continuación, pulse **Digitalizar siguiente**.
- 6 Pulse Terminar el trabajo para volver a la pantalla inicial.

## Interrupción de un trabajo de impresión para hacer copias

Para interrumpir el trabajo de impresión actual y hacer copias:

Nota: Para que esta característica funcione, deberá estar activado el valor Interrumpir trabajos.

1 Cargue el documento original hacia arriba con el borde corto hacia delante en el alimentador automático de documentos (ADF) o bien hacia abajo en el cristal del escáner.

**Nota:** No cargue en el alimentador postales, fotografías, objetos pequeños, transparencias, papel fotográfico o material de poco grosor (como recortes de revistas). Coloque dichos elementos sobre el cristal del escáner.

- 2 Si carga un documento en el ADF, ajuste las guías del papel.
- 3 En el panel de control de la impresora, pulse 🐼.
- 4 Si tiene más páginas que digitalizar, coloque el siguiente documento sobre el cristal del escáner y, a continuación, pulse **Digitalizar siguiente**.
- 5 Si ha colocado el documento en el cristal del escáner, pulse **Terminar el trabajo** para volver a la pantalla inicial.

## Explicación de las opciones y las pantallas de copia

## Copiar del

Esta opción abre una pantalla en la que puede introducir el tamaño de los documentos que va copiar.

- Pulse el botón tamaño del papel para seleccionarlo como el valor "Copiar del". La pantalla de copia aparece con el nuevo valor.
- Cuando "Copiar del" está fijado a Mezcla Carta/Legal, puede copiar un documento original que contenga tamaños de papel mixtos.
- Cuando "Copiar del" está fijado a Sensor de tamaño automático, el escáner determina automáticamente el tamaño del documento original.

## Copiar en

Esta opción abre una pantalla en la que puede introducir el tamaño y el tipo de papel en que se imprimirán las copias.

- Toque el botón de un tamaño de papel para seleccionarlo como valor de "Copiar en". La pantalla de copia aparece con el nuevo valor.
- Si los valores de tamaño de "Copiar de" y "Copiar en" son distintos, la impresora ajusta de forma automática el valor Ajustar tamaño para adaptarse a la diferencia.
- Si el tipo o tamaño de papel en el que desea realizar la copia no está cargado en una de las bandejas, toque **Alimentador manual** y envíe manualmente el papel a través del alimentador multiuso.
- Cuando "Copiar en" se ha establecido en Correspondencia de tamaño automático, todas las copias tienen el mismo tamaño que el documento original. Si no hay papel del mismo tamaño en ninguna de las bandejas, la impresora ajusta el tamaño de las copias para adaptarlas al papel cargado.

## Graduar

Esta opción crea una imagen de la copia proporcionalmente graduada entre el 25% y el 400%. Graduar también se puede definir en modo automático.

- Cuando desea copiar de un tamaño de papel en otro, como, por ejemplo, de tamaño legal en tamaño de carta, definir los tamaños de "Copia de" y "Copia en" cambia automáticamente el ajuste de tamaño para mantener toda la información del documento original en la copia.
- Si pulsa la flecha de la izquierda, el valor se reduce en un 1%; si pulsa la de la derecha, el valor aumenta en un 1%.

- Mantenga pulsada una flecha para hacer un incremento continuo.
- Mantenga pulsada una flecha durante dos segundos para aumentar la velocidad del cambio.

### Oscuridad

Esta opción ajusta el modo en el que el brillo o la intensidad de las copias cambiará con respecto al documento original.

### Contenido

Esta opción indica a la impresora el tipo de documento original. Elija entre Texto, Texto/Foto, Fotografía, Imagen impresa o Color.

- Texto: mejora el texto, que aparece más nítido, más oscuro y con una alta resolución sobre fondo blanco.
- Texto/Foto: se utiliza si los documentos originales son una mezcla de texto y gráficos o imágenes.
- Fotografía: hace que el escáner preste especial atención a los gráficos e imágenes. Con este valor, la digitalización se hace más lenta pero se consigue una reproducción de la gama de tonos más fiel a la del documento original.
- **Imagen impresa**: se utiliza al copiar fotografías, gráficos de media tinta, como documentos impresos con una impresora láser, o páginas de una revista o de un periódico, compuestas principalmente de imágenes.
- **Color**: define el tipo de digitalización y de salida para las copias. Se pueden compiar documentos en color.

### Caras (dúplex)

Use esta opción para seleccionar los ajustes de dúplex. Puede imprimir copias a una o dos caras, hacer copias a dos caras (dúplex) de documentos originales de dos caras, hacer copias a dos caras de documentos originales de una cara o hacer copias a una cara (símplex) de documentos originales de dos caras.

## Clasificar

Esta opción mantiene las páginas de un trabajo de impresión apiladas en orden, especialmente al imprimir varias copias del documento. El valor predeterminado de fábrica para Clasificar está activado; las páginas de salida de las copias estarán ordenadas de la siguiente forma (1,2,3) (1,2,3) (1,2,3). Si desea que todas las copias de cada página se queden agrupadas, desactive Clasificar y las copias se ordenarán de la siguiente forma (1,1,1) (2,2,2) (3,3,3).

## Opciones

Al tocar el botón Opciones, se abre una pantalla en la que se pueden cambiar los valores de Ahorro papel, Imágenes avanzadas, Trabajo personalizado, Hojas separación, Desplazamiento márgenes, Borrado de bordes, Encabezado/Pie, Plantilla, Contenido, Dúplex avanzado y Guardar como método abreviado.

### Ahorro de papel

Esta opción permite imprimir dos o más hojas de un documento original conjuntamente en la misma página. Ahorro papel también se denomina "impresión N en una". La N equivale a un número. Por ejemplo, 2 en una imprimirá dos páginas del documento en una sola página y 4 en una imprimirá 4. Al pulsar Imprimir bordes de página, se agrega o elimina el contorno que rodea las páginas del documento original en la página impresa.

#### Imágenes avanzadas

Esta opción permite ajustar Eliminación de fondo, Contraste, Detalle de sombras, Digitalizar borde a borde, Mezcla de color e Imagen especular antes de copiar el documento.

### Trabajo personalizado

Esta opción combina varios trabajos de digitalización en un único trabajo.

Nota: Puede que Trabajo personalizado no esté disponible en todas las impresoras.

#### Hojas separación

Esta opción coloca una hoja de papel en blanco entre copias, páginas y trabajos de impresión. Las hojas de separación se pueden extraer de una bandeja que contenga un tipo o un color de papel diferente al papel en el que se imprimen las copias.

#### Desplazamiento de márgenes

Esta opción aumenta el tamaño del margen en una distancia especificada. Esto puede resultar útil al proporcionar espacio en las copias para encuadernación o perforación. Utilice las flechas de aumento o disminución para definir el margen que desee. Si el margen adicional es demasiado grande, la copia quedará recortada.

#### Borrado de bordes

Esta opción elimina las manchas o la información de los bordes del documento. Puede elegir si eliminar un área de igual tamaño alrededor de los cuatro extremos del papel o bien seleccionar un borde concreto. El valor Borrado de bordes borrará todo lo incluido en el área seleccionada, sin dejar nada impreso en esa parte del papel.

#### Encabezado/Pie

Esta opción activa Fecha/Hora, Número de página, Número Bates o Texto personalizado y los imprime en la posición especificada del encabezado o pie.

#### Plantilla

Esta opción crea una marca de agua (o mensaje) que recubre el contenido de la copia. Puede elegir entre Urgente, Confidencial, Copia y Borrador, o puede introducir un mensaje personalizado en el campo "Introducir texto personalizado". La palabra que seleccione aparecerá atenuada en todas las páginas.

**Nota:** La persona de soporte del sistema también puede crear una plantilla personalizada. Cuando se cree una plantilla personalizada, se hará disponible un botón con un icono de dicha plantilla.

### Dúplex avanzado

Esta opción controla si los documentos son de una cara o de dos caras, qué orientación tienen y como están encuadernados.

### Guardar como método abreviado

Esta opción permite guardar los valores actuales como método abreviado.